## **Supplementary Material**

## **Recommendations for Deep Brain Stimulation Device Management During a Pandemic**

|                | Medtronic Activa                  | Abbott Infinity                  | Boston Scientific Vercise       | Boston Scientific Vercise (old)  |
|----------------|-----------------------------------|----------------------------------|---------------------------------|----------------------------------|
|                |                                   |                                  | Gevia (new)                     |                                  |
| Patient        | Requires two AAA batteries.       | Needs to be charged by           | Needs to be charged by          | Requires three AAA batteries.    |
| programmer     | Hold the attached antenna or      | plugging into wall outlet. Turn  | plugging into wall outlet. Wake | Wake up the remote by            |
| activation and | programmer itself over the IPG,   | on patient controller by         | up the remote by pressing the   | pressing P button for 3 seconds. |
| connection     | and press white round button to   | pressing the button on the upper | unlock button on the right side |                                  |
|                | activate programmer; press        | right side. Tap SJM Patient      | of the remote for 3 seconds.    |                                  |
|                | orange check button to            | Controller app and select IPG    |                                 |                                  |
|                | establish connection (may need    | to connect.                      |                                 |                                  |
|                | to reposition and press orange    |                                  |                                 |                                  |
|                | check button until connected).    |                                  |                                 |                                  |
| Therapy on/off | Main screen will show ON or       | Main screen with show green      | Main screen with show ON        | On/off button (bottom round      |
| check          | IPG with lightning bolt           | ON button                        |                                 | button) needs to be pressed to   |
|                |                                   |                                  |                                 | display stimulator status (NB.   |
|                |                                   |                                  |                                 | this will turn IPG off if it was |
|                |                                   |                                  |                                 | on so need to press again to     |
|                |                                   |                                  |                                 | turn back on)                    |
| Battery        | ERI (Elective Replacement         | ERI (yellow triangle) appears    | N/A (majority of Boston         | N/A (majority of Boston          |
| replacement    | Indicator) appears when IPG is    | when IPG is at 2./3V. There is   | Scientific systems are          | Scientific systems are           |
| notifications  | at 2.6V, and EOS (End of          | no EOS voltage and IPG will      | rechargeable)                   | rechargeable)                    |
|                | Service) will occur after 2-3     | continue to deliver energy until |                                 |                                  |
|                | months when battery voltage       | depleted after 3-6 months (see   |                                 |                                  |
|                | drops to 2.2V.                    | longevity calculator in          |                                 |                                  |
| D - 44         | Notice to meet on the test of the | Clinician Manual)                | The main sense will show 1.2    | The main sense wardling have 1.2 |
| Battery status | Navigate rectangle to the         | Once Patient Controller App is   | The main screen will show 1-3   | I he main screen will show 1-3   |
| спеск          | second low (battery icon) by      | open, click on the 1 Icon in     | green bars indicating the       | bats indicating the amount of    |
|                | pressing down allow button,       | bettem of the sereen select      | amount of battery charge.       | battery charge.                  |
|                | battery charge. This can be       | "Concreter Pottery" If there is  |                                 |                                  |
|                | performed even if the initial     | a green check battery status is  |                                 |                                  |
|                | screen shows FRI icon (press      | fine: vellow triangle means      |                                 |                                  |
|                | any arrow to exit ERI screen)     | FRI                              |                                 |                                  |
|                | any arrow to exit EKI screen).    | EKI.                             |                                 |                                  |

Supplementary Table 1. Practical guide for remote DBS care using patient programmers

| System electrical<br>integrity<br>(impedance)<br>check | Turn on the patient<br>programmer, hold down the<br>two black buttons, a screen will<br>show "LCC". Hold the<br>programmer over the IPG and<br>press the orange check button.<br>It will show the number of<br>contacts that do not have an<br>open circuit (e.g., 4 OK). It will<br>not specify which contact is out<br>of range (active or unused) and<br>will not detect circuit shorts.<br>This procedure is considered<br>off label. | An indirect way of checking<br>system integrity is to put the<br>IPG temporarily into MRI<br>mode. Tap Mode button then<br>select MRI Mode. If there are<br>problems with impedance, the<br>screen will say 'MRI is not<br>advised'. This does not specify<br>if the problem is with active or<br>unused contacts and may report<br>problems that do not affect<br>device function (e.g., any<br>impedance over 3000Ω). After<br>putting the device in MRI<br>mode_need to click "Exit MRI | Press right directional button to<br>enter Main Menu; go to System<br>Settings by pressing down<br>arrow 3 times and then pressing<br>middle white button; Choose<br>Clinician Menu, the password<br>is 'abcd'; Choose Impedances<br>and press white button to<br>choose enter; Green indicates<br>normal impedances and red<br>indicates abnormal impedances<br>(short or break); pressing the<br>down arrow will show detailed<br>impedances (the average of all<br>monopolar and bipolar | Press man button and P at the<br>same time for 1 second; press<br>down arrow key until CP<br>(clinician mode) is highlighted;<br>press P, then scroll down until<br>Impedances is highlighted and<br>then P; then it will say measure<br>and then press P; the password<br>is 'abcd'; black icon means<br>impedance is within range,<br>open in abnormal; pressing the<br>down arrow key will display<br>impedance measures. |
|--------------------------------------------------------|----------------------------------------------------------------------------------------------------|----------------------------------------------------------------------------------------------------|----------------------------------------------------------------------------------------------------|----------------------------------------------------------------------------------------------------|
|                                                        | open circuit (e.g., 4 OK). It will<br>not specify which contact is out<br>of range (active or unused) and<br>will not detect circuit shorts.                                                                                                    | problems that do not affect<br>device function (e.g., any                                                                                                    | normal impedances and red<br>indicates abnormal impedances<br>(short or break); pressing the                                                                                                    | impedance is within range,<br>open in abnormal; pressing the<br>down arrow key will display                                                                                                    |
|                                                        | This procedure is considered off label.                                                                                                    | impedance over 3000Ω). After<br>putting the device in MRI<br>mode, need to click "Exit MRI<br>Mode" and then click the Back<br>arrow on the top left hand<br>corner of the screen and click<br>the red button that says<br>"Therapy is OFF": this will turn                                                                                                    | down arrow will show detailed<br>impedances (the average of all<br>monopolar and bipolar<br>measures).                                                                                                    | impedance measures.                                                                                                    |
|                                                        |                                                                                                    | therapy back on and the button<br>will turn green.                                                                                                    |                                                                                                    |                                                                                                    |

## Supplementary Figure 1. Detailed workflow algorithm for management of DBS-related issues in a pandemic.

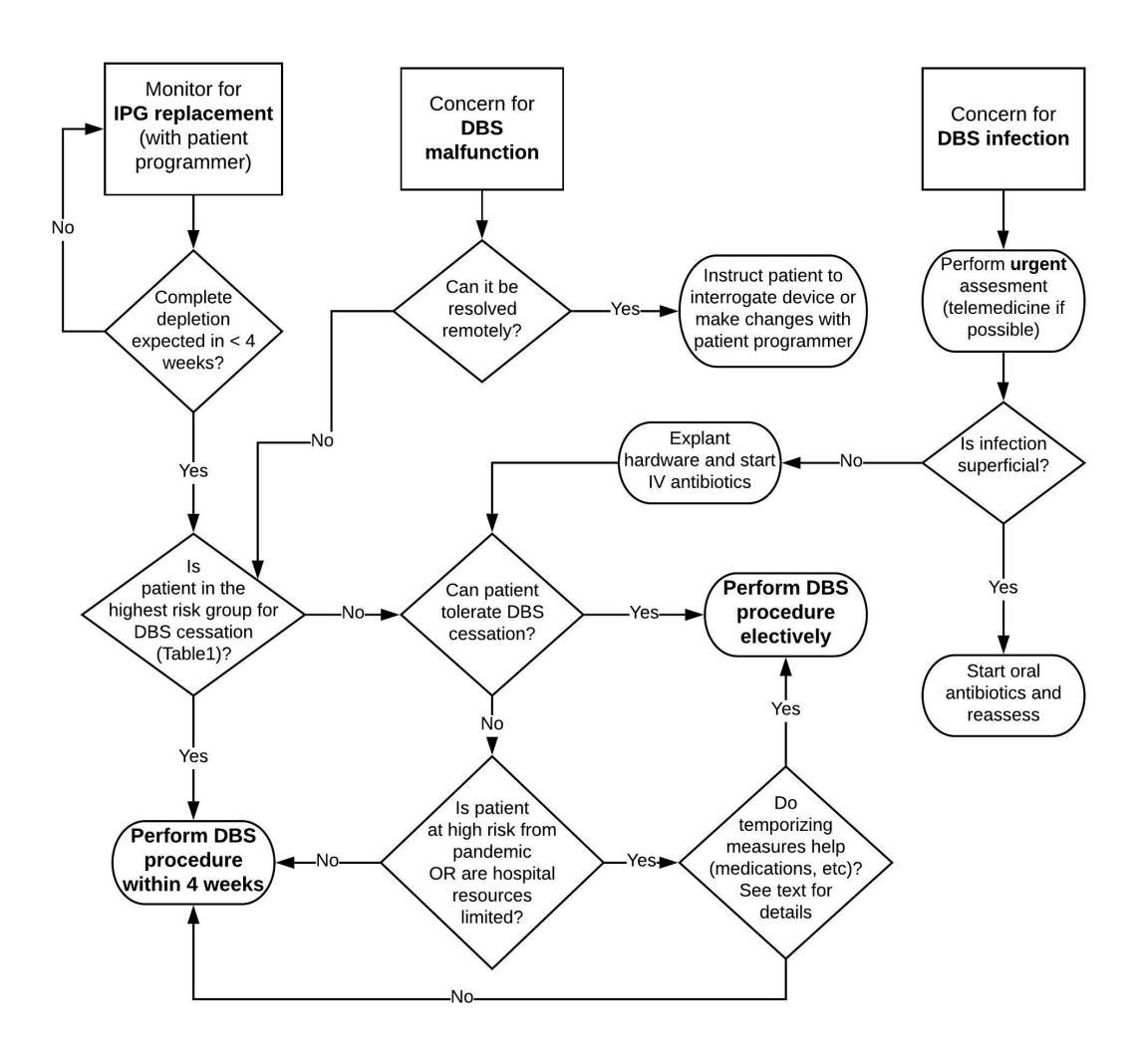